# vManageが統計情報の収集に使用するAPIの確認

### 内容

| <u>はじめに</u>        |  |  |
|--------------------|--|--|
| <u>前提条件</u>        |  |  |
| <u>使用するコンポーネント</u> |  |  |
| <u>背景説明</u>        |  |  |
| <u>問題</u>          |  |  |
| <u>解決方法</u>        |  |  |
| <u>結論</u>          |  |  |

## はじめに

このドキュメントでは、オーバーレイから統計情報を収集するためにvManageが使用する特定の APIコールを取得する方法について説明します。

## 前提条件

- ・ Cisco SD-WANオーバーレイが起動している。
- 追加の設定は不要

使用するコンポーネント

このドキュメントは、次のソフトウェアとハードウェアのバージョンに基づいています。

• SD-WANコントローラバージョン20.9.3

このドキュメントの情報は、特定のラボ環境にあるデバイスに基づいて作成されました。このド キュメントで使用するすべてのデバイスは、クリアな(デフォルト)設定で作業を開始していま す。本稼働中のネットワークでは、各コマンドによって起こる可能性がある影響を十分確認して ください。

#### 背景説明

アプリケーションプログラミングインターフェイス(API)コールは、モニタリングノードを使用してセッションおよびノード固有の情報を収集する場合に便利です。また、リモート監視ノードでそれを使用するために必要な情報を収集するために、vManageが使用する正確なAPIを備えている場合もあります。

#### 問題

リモート監視ノードで使用する情報を収集するために、vManageが使用する特定のAPIを知る必要があります。

## 解決方法

vManageがデバイスに関する情報を収集するために使用しているAPIコールIDを取得する方法

ステップ1:WebブラウザでWeb Developer Toolsを有効にし、Networkタブをクリックします。こ れらのツールは、ブラウザに応じて、開発ツールやWebインスペクタなどの異なる名前で呼び出 すことができます。

ステップ2:vManageを開き、任意のメニューに移動します。この場合、Monitor > Overviewメニュ ーにチェックマークを入れて、Networkタブで登録済みのエントリを探します。これをクリック して、右側のResponseタブ(ブラウザによってはReviewとも呼ばれる)をチェックし、エントリが 必要なセクション(ブラウザの右側)に属していることを確認します。この例では、WAN Edge Inventoryセクションが検査され、/device/vedgeinventory/detailというタグが付けられたAPI名が Responseタブに表示されます。

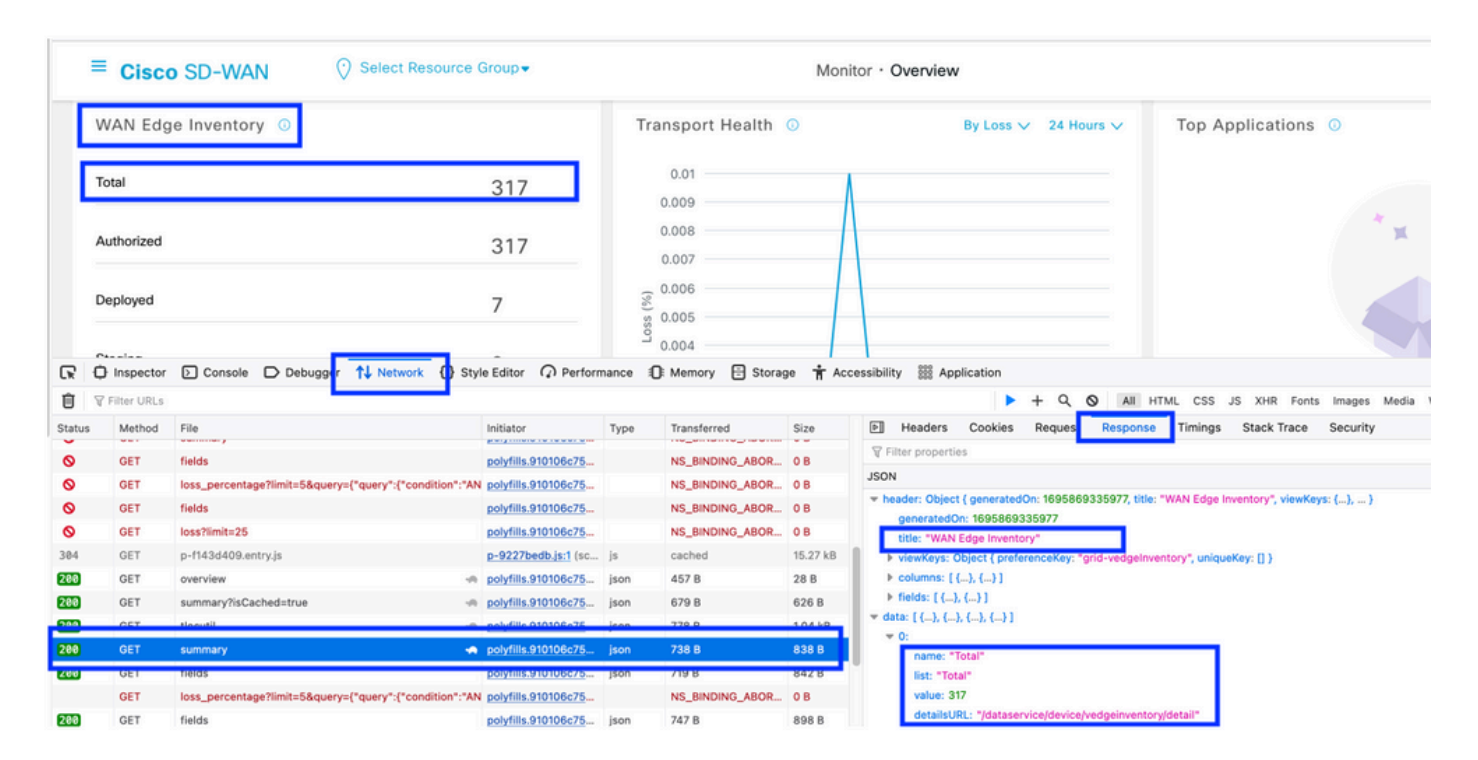

#### ステップ3:API名と応答を確認するには、同じイベントでHeadersタブをクリックします。

| Status | Method | File                                                    | Initiator           | Туре | Transferred     | Size    | Þ                                                                          | Hea       | ders                 | Cookies               | Request      | Response  | Timings | Stack Trace | Se |
|--------|--------|---------------------------------------------------------|---------------------|------|-----------------|---------|----------------------------------------------------------------------------|-----------|----------------------|-----------------------|--------------|-----------|---------|-------------|----|
| 288    | GET    | summary?isCached=true                                   | polyfills.910106c75 | json | 679 B           | 626 B   | 8                                                                          | Filter H  | leaders              |                       |              |           |         |             |    |
| 200    | GET    | tlocutil -R                                             | polyfills.910106c75 | json | 778 B           | 1.04 kB |                                                                            |           |                      |                       |              | _         |         |             |    |
| 200    | GET    | summary 🚗                                               | polyfills.910106c75 | json | 738 B           | 838 B   | GET https://172.18.121.103:12337/dataservice/device/vedgeinventory/summary |           |                      |                       |              |           |         |             |    |
| 200    | GET    | fields                                                  | polyfills.910106c75 | json | 719 B           | 842 B   | н                                                                          | Status    |                      | 200 OK (              | 0            |           |         |             |    |
|        | GET    | loss_percentage?limit=5&query={"query":{"condition":"At | polyfills.910106c75 |      | NS_BINDING_ABOR | 0 B     | н                                                                          | Version   |                      | HTTP/1.1              |              |           |         |             |    |
| 200    | GET    | fields                                                  | polyfills.910106c75 | json | 747 B           | 898 B   | н                                                                          | Transfer  | rred                 | 738 B (83             | 8 B size)    |           |         |             |    |
| 200    | GET    | loss?limit=25                                           | polyfills.910106c75 | json | 815 B           | 1.01 kB |                                                                            | DNS Re:   | r Policy<br>solution | strict-orig<br>System | in-when-cros | is-origin |         |             |    |
| 20.4   | CET    | a h70dtest is                                           | eariet              | 10   | eached          | 470.0   | <u></u>                                                                    | DITO ITCI | 001001011            | 0,010111              |              |           |         |             | í  |

ブラウザのWebブラウザ開発者ツールを通じて、UI vManageで使用されるAPIを知ることができ ます。これは、さまざまなベンダーのリモートモニタリングノードを使用して情報を収集するた めに、どのAPIが使用されているかを知るのに役立ちます。

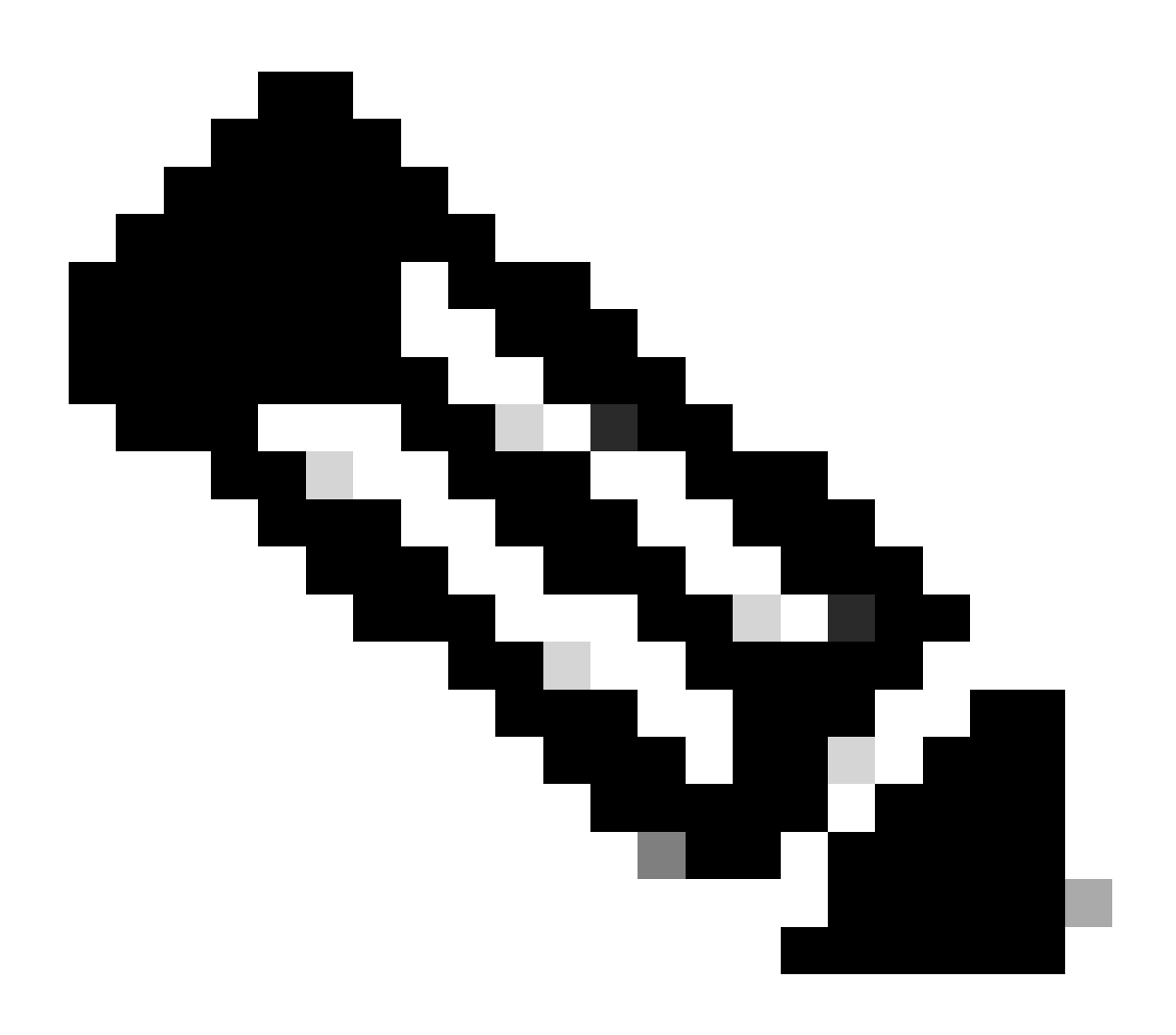

注:APIの詳細については、『<u>Cisco SD-WAN vManage API Document</u>』を参照してください。

翻訳について

シスコは世界中のユーザにそれぞれの言語でサポート コンテンツを提供するために、機械と人に よる翻訳を組み合わせて、本ドキュメントを翻訳しています。ただし、最高度の機械翻訳であっ ても、専門家による翻訳のような正確性は確保されません。シスコは、これら翻訳の正確性につ いて法的責任を負いません。原典である英語版(リンクからアクセス可能)もあわせて参照する ことを推奨します。